## **Come prenotare un test genetico**

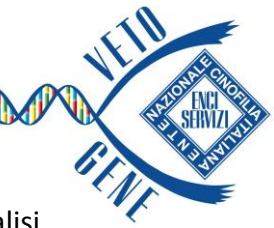

 Per visualizzare l'elenco completo dei test per una razza o una tipologia di analisi digitare all'interno della barra di ricerca il nome della razza (ad esempio «Setter Inglese») o dell'analisi (ad esempio «MDR1»)

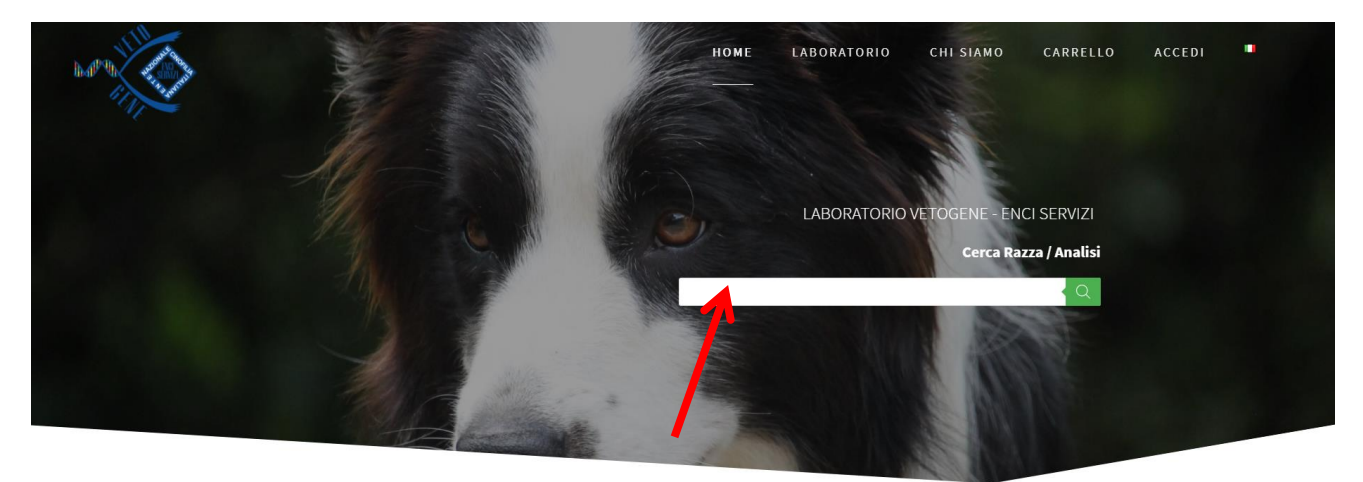

2) Aggiungere al carrello il prodotto/i desiderato/i e cliccare sul tasto

PROCEDI CON L'ORDINE

 Inserire il numero di microchip nell'apposita sezione e cliccare su «cerca»: automaticamente tutti i dati dell'animale verranno caricati nella pagina (in alternativa si posso inserire manualmente i dati)

| DATI ANIMALE                                               |   | RICERCA DATI ANIMALE E PROPRIETARIO                                                                |     |        |         |
|------------------------------------------------------------|---|----------------------------------------------------------------------------------------------------|-----|--------|---------|
| Microchip * LO/LI (solo se il cane è di razza) (opzionale) |   | Inserisci codice LO/LI o Microchip (opzionale)<br>LO/LI code o Microchip<br>Cerca<br>RIVEDI ORDINE |     |        |         |
| Tatuaggio Animale (opzionale)                              |   |                                                                                                    |     |        |         |
| Nome*                                                      |   | Prodotto                                                                                           | Qta | Totale | Rimuovi |
| Razza Animale *                                            | / | -poot                                                                                              | 1   | 50,00€ | x       |
| Mantello/Manto *                                           |   | Resistenza ai farmaci (MDR1)                                                                       |     |        |         |
|                                                            |   | Subtotale                                                                                          |     |        | 50,00€  |
| Data di nascita *                                          |   | Totale                                                                                             |     |        | 50,00€  |

- 4) Dopo aver compilato la sezione «Dati Proprietario» e tutti i campi obbligatori contrassegnati con l'asterisco (\*), selezionare la modalità di pagamento tra Bonifico, Carta di Credito/Debito
- 5) Stampare il pdf riepilogativo (**Certificazione di Prelievo**) che il veterinario dovrà timbrare e firmare cliccando su Scarica il PDF DEL MODULO DA ALLEGARE AL CAMPIONE BIOLOGICO
- 6) Nella spedizione occorrerà inserire:
  - il campione biologico (Provetta in EDTA o Tampone Genotube)
  - la Certificazione di Prelievo timbrata e firmata
  - la Ricevuta di pagamento (in caso di Bonifico)